## 下載並安裝DaVinci Resolve 指南

一、請進入DaVinci官網,申請帳號並登入

網址: https://www.blackmagicdesign.com/products/davinciresolve/

向下捲動網頁頁面至下載位置,按下【Free Download Now】:

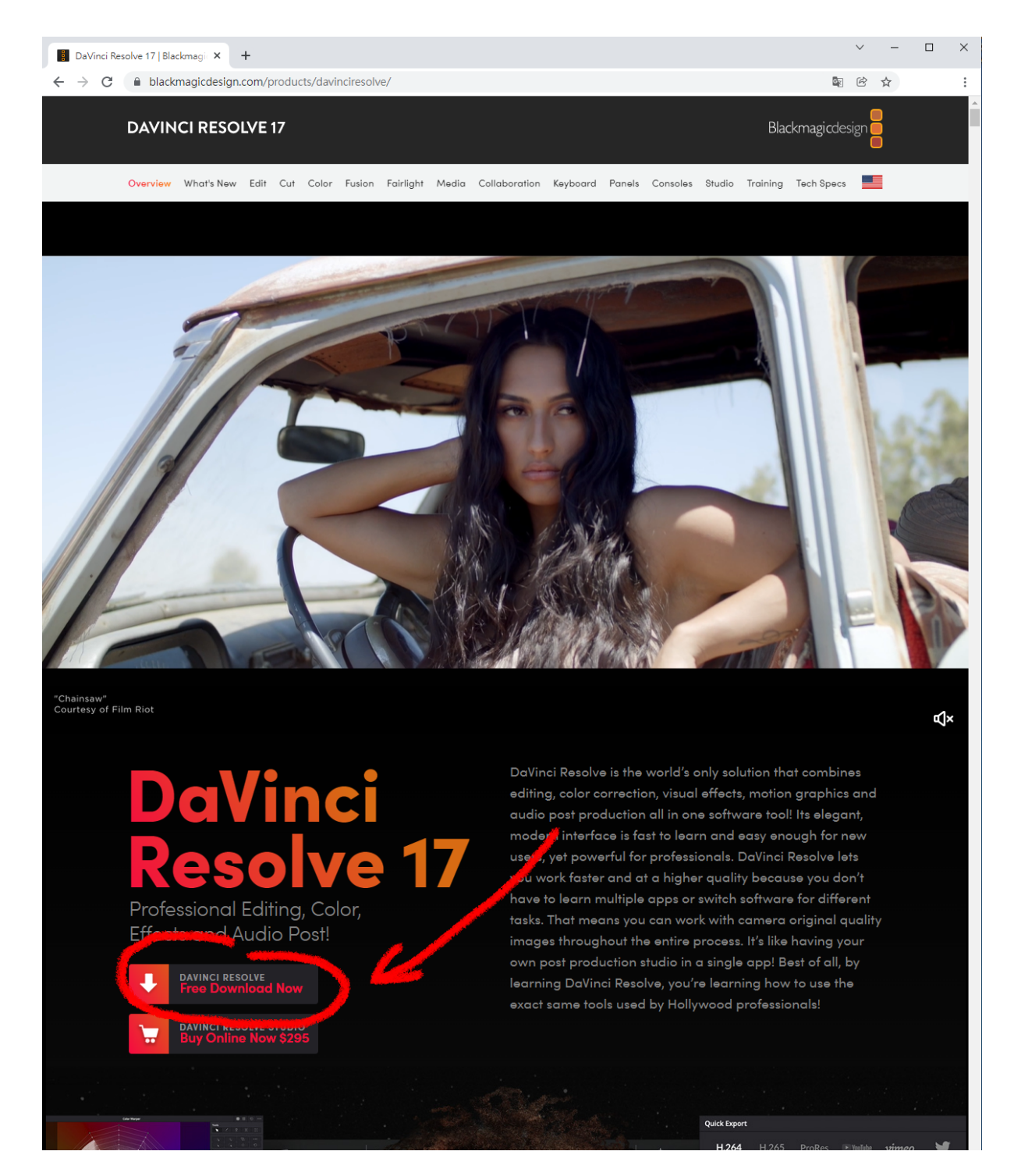

選擇左側的免費版本,選擇所使用的電腦平台:

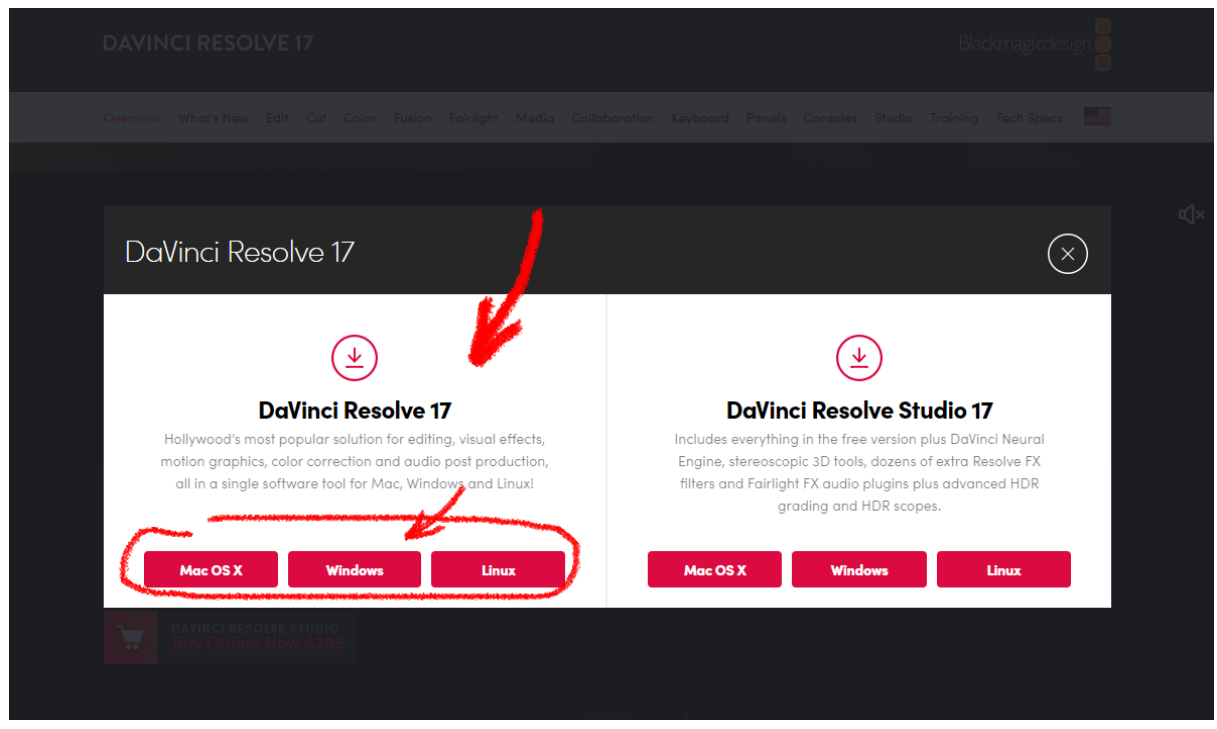

## 二、申請或登入帳號

接著會出現會員登入畫面,如果已有帳號就輸入自己的帳號,如果沒有就簡單輸入基本資料 建立一個新帳號。

| DaVinci Resolve 17.4.3       |                                                                                                    |
|------------------------------|----------------------------------------------------------------------------------------------------|
| Your Details:<br>First Name* | Product Information*                                                                                                    |
|                              | DaVinci Resolve 🗸                                                                                                    |
| Last Name*                   | Tell us how you use this Blackmagic Product                                                                                                    |
| Company                      |                                                                                                    |
| Email*                       |                                                                                                    |
| Phone*                       | Which features should we add?                                                                                                    |
| Country*                     |                                                                                                    |
| United States                | ~                                                                                                    |
| State                        |                                                                                                    |
| Select your state            | · ·                                                                                                    |
| City                         | Your details will be registered on the Blackmagic Design database to<br>receive occasional news of important software updates, new products and |

輸入完成後即自動開始下載安裝檔案。

請將下載完成的安裝檔案解壓縮,並在安裝檔案上連續點滑鼠左鍵二下開始啟動安裝。

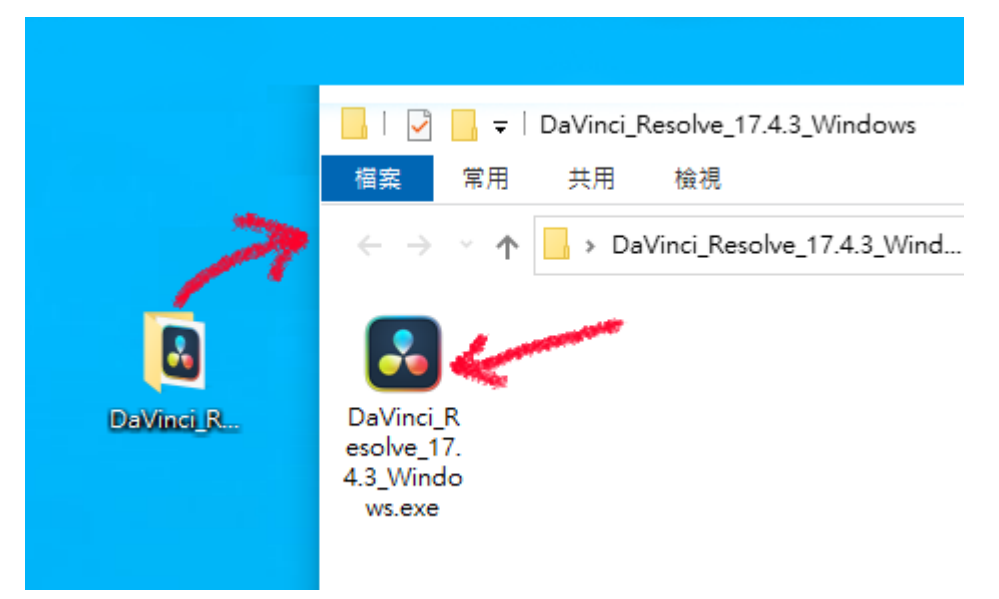

安裝完成後啟動軟體,經過幾個簡單的硬體檢測,即可開始使用DaVinci Resolve。

## 三、更改軟體語系

安裝完成後,預設介面為英文介面,可以執行 DaVinci Resolve>Preference 選擇User標籤,修改裡面的Language選單,即可變更軟體介面語言。

| DaVinci Resolve - Untitled                  | Project 1     |               |                             |                                                  |           |                                                                                                    |                                                                                                    |
|---------------------------------------------|---------------|---------------|-----------------------------|--------------------------------------------------|-----------|----------------------------------------------------------------------------------------------------|----------------------------------------------------------------------------------------------------|
| DaVinci Resolve File Edit                   | Trim Timeline | Clip Mark     | View Playback Fusion        | Color Fairlight Works                            | pace Help |                                                                                                    |                                                                                                    |
| About DaVinci Resolve                       |               |               | it Index 🛛 = 🔂 Sound Librar |                                                  |           |                                                                                                    |                                                                                                    |
| Keyboard Customization<br>Check for Updates |               | <b>≞† •••</b> | 34% ~ 00:00:00:01 •         |                                                  |           |                                                                                                    |                                                                                                    |
| Preferences                                 | Ctrl+, 🍊 🚥    | UI Settin     | lgs                         |                                                  |           |                                                                                                    |                                                                                                    |
| Quit DaVinci Resolve                        |               |               |                             |                                                  |           | User                                                                                                |                                                                                                    |
|                                             |               |               | UI Settings                 | Workspace Options                                |           |                                                                                                    |                                                                                                    |
|                                             |               |               |                             |                                                  |           | English 🗸                                                                                           |                                                                                                    |
|                                             |               |               |                             |                                                  |           | Auto<br>English<br>日本語<br>简体中文<br>Español<br>Português<br>Français<br>Русский<br>EIZE<br>Tiếng Việt | ing project when logging in<br>ators in the user interface<br>bund for user interface<br>bund in viewers<br>viewer to square pixels<br>play by 0 frames<br>eld when paused<br>hen a dropped frame is detected<br>on a frame of the parcersed |
| No clips in media                           |               |               |                             | Timeline sort order Recently used<br>►> Hৰ ■ ► ► |           |                                                                                                    | × ]                                                                                                    |

建議仍維持英文版。

## 師大進修推廣學院 電腦系列課程 2022.01